# **Communications vidéos entre PC et iPad avec Skype.**

Pour pouvoir communiquer entre plusieurs appareils il faut tout d'abord avoir un compte ouvert chez Skype et pour pouvoir utiliser la vidéo, il faudra que la connexion vidéo entre 2 contacts soit autorisée. L'initiative de demande est à l'un des 2 contacts : un demandeur et l'autre acceptant, ou non la liaison.

*Dans ce document je vous propose de découvrir les liaisons entre PC sous Windows 10 et un iPad sous iOS 9 béta.* 

*Rappelons que Skype permet des échanges entre des utilisateurs qui peuvent être dans des environnements informatiques différents (OS X, Windows, iOS, etc.).* 

**NB** : pour les liaisons entre Mac et iPad reportez-vous à la FP 32

http://www.microcam06.org/abm/FP32-skypecontacts1.pdf

### Première connexion à Skype sur le PC.

# Vertice Vertice

#### Quelques réglages.

Skype

Ici je suis sur un PC sous Windows 10 ; j'ai lancé Skype et je me connecte avec un pseudo Skype (ingenie-yves).

Un message d'attention signale que le pare-feu a bloqué l'accès ; cliquez sur **autoriser** l'accès.

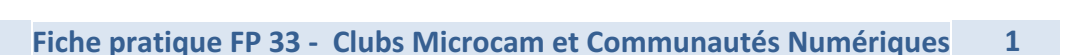

Autoreer Sacka Sacka Sack

| Skype"                                            |                                                   |                                                                                           |
|---------------------------------------------------|---------------------------------------------------|-------------------------------------------------------------------------------------------|
| La configuration                                  | Skype <sup>™</sup> pour Bureau Windows            | Windows                                                                                   |
| 0                                                 | Souhaitez-vous sélectio<br>programme doit traiter | nner les actions liées à Skype que ce<br>par défaut ?<br>Non                              |
| Vérifiez votre son et vo<br>pouvoir passer des ap | tre vidéo, pour être sûr de<br>pels.              | Choisissez un avatar, ainsi vos amis, famille et<br>collègues vous trouveront facilement. |
|                                                   |                                                   | Continu                                                                                   |

Skype demande les actions à traiter par défaut et configure votre compte sur le PC.

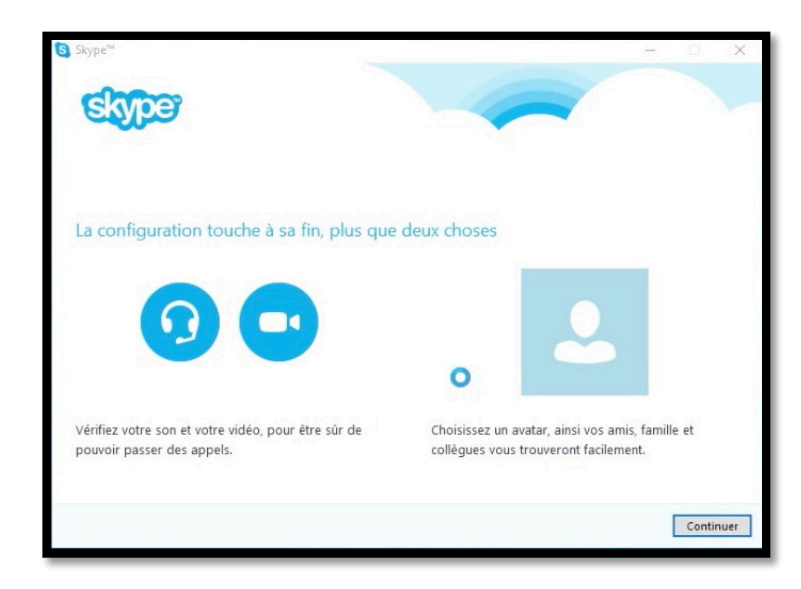

| Pour modifier vos applications par défaut, accé<br>défaut. | dez à Paramètres > Système > Applications par |
|------------------------------------------------------------|-----------------------------------------------|

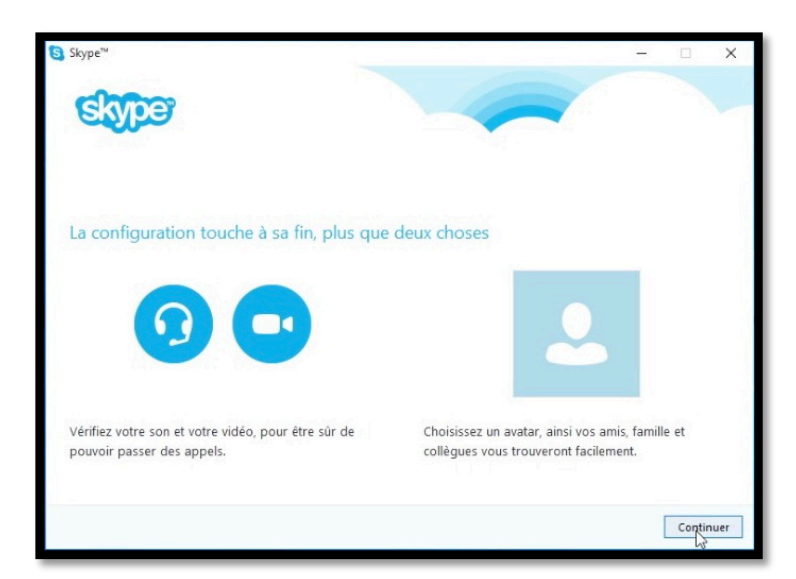

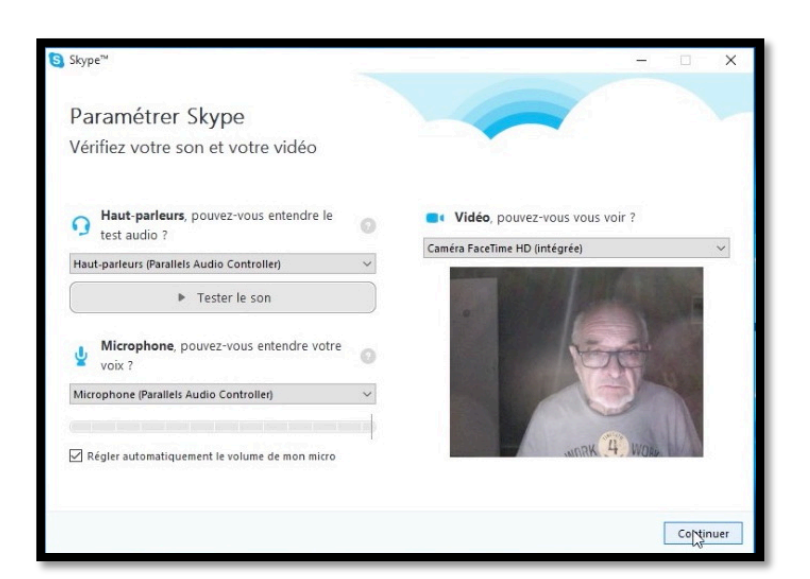

Ici réglages pour les hautparleurs, microphone et vidéo.

En fait le PC est un PC virtuel exécuté sur un iMac sous le contrôle de Parallels Desktop.

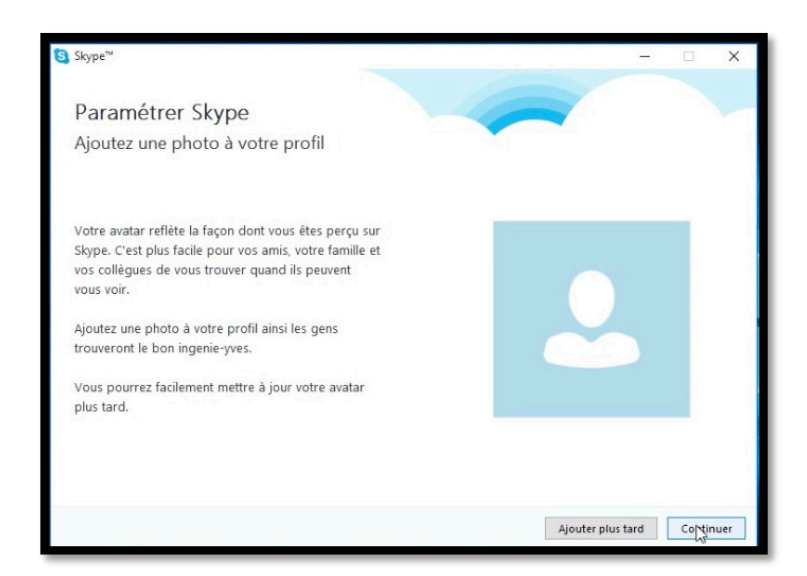

Vous pouvez ajouter une photo à votre profil.

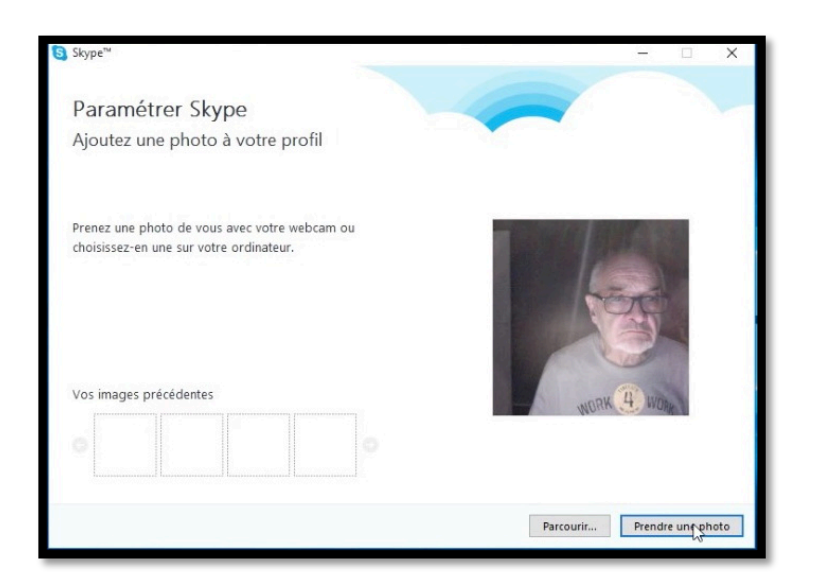

Je vais prendre une photo.

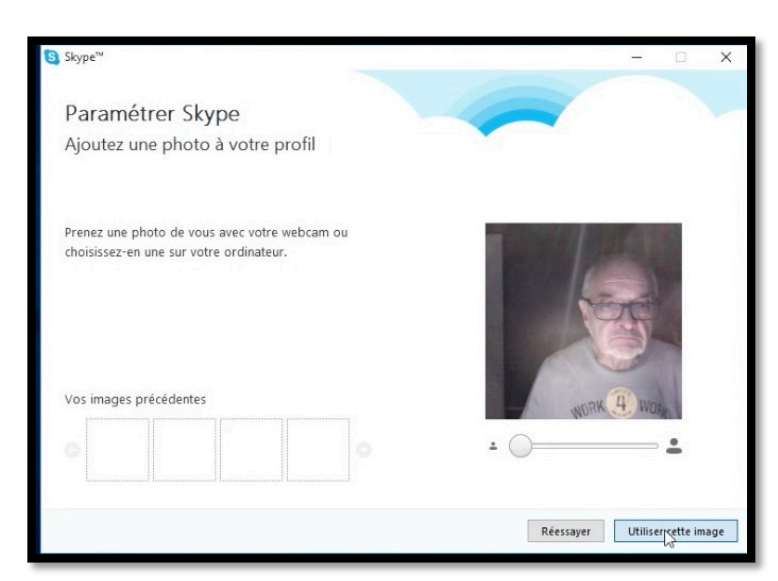

Je choisis cette photo.

On peut ajuster le cadrage le la photo par l'intermédiaire du curseur situé sous la photo.

| Skype™              |                                                                                     |              | ×     |
|---------------------|-------------------------------------------------------------------------------------|--------------|-------|
| Paramétrer          | Skype                                                                               |              |       |
| Vous êtes prêt à aj | outer vos amis, votre famille et vos collègues et à passer des appels audio et vidé | ο.           |       |
|                     | Yves Cornil-Ingénie                                                                 |              |       |
|                     | Connecté                                                                            |              |       |
|                     |                                                                                     |              |       |
|                     |                                                                                     |              |       |
|                     | Commence                                                                            | à utiliser ! | Skype |

La configuration du compte est terminée.

#### Prêt.

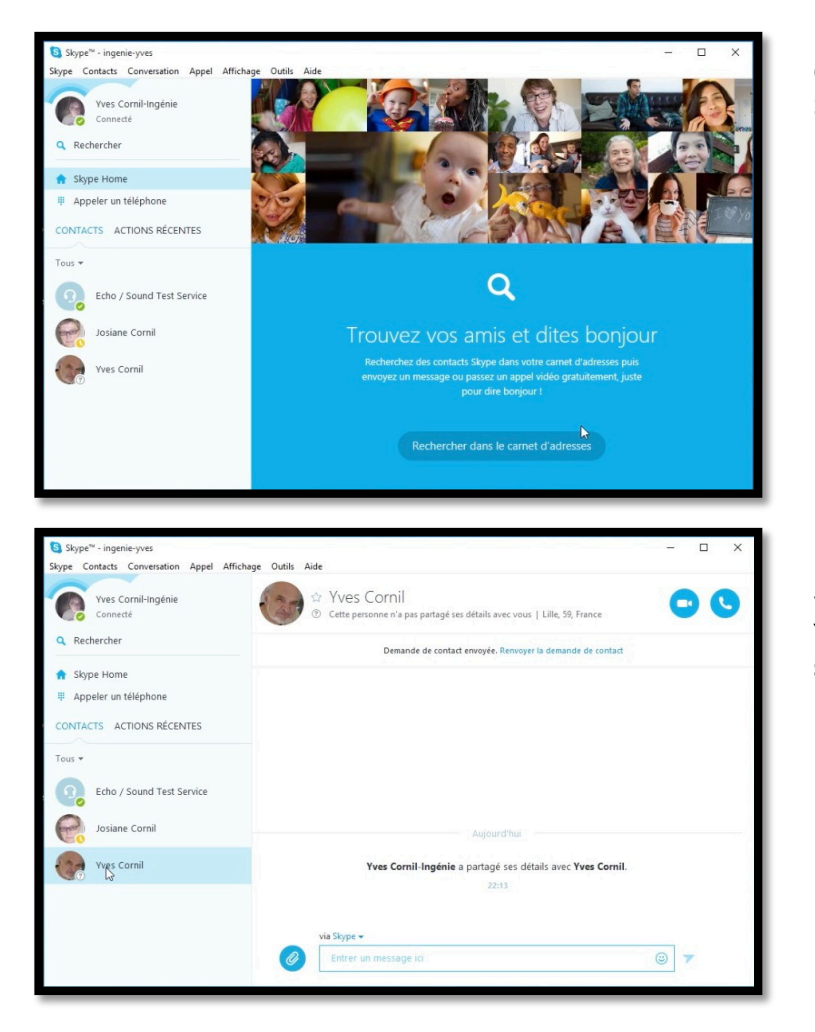

On peut maintenant utiliser Skype sur le PC.

Le compte Skype de ingenieyves contient 2 contacts, dont Yves Cornil qui n'a pas partagé ses détails avec ingenie-yves (Yves-Cornil-ingénie).

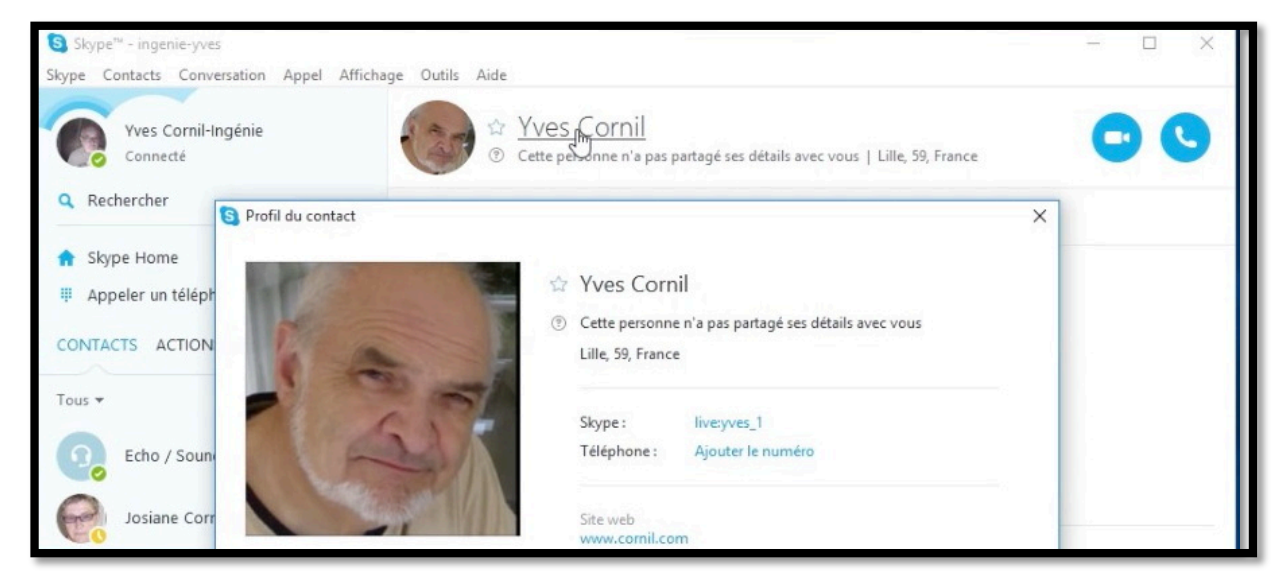

On peut voir que Yves Cornil n'a pas partagé ses détails avec Yves Cornil-ingenie.

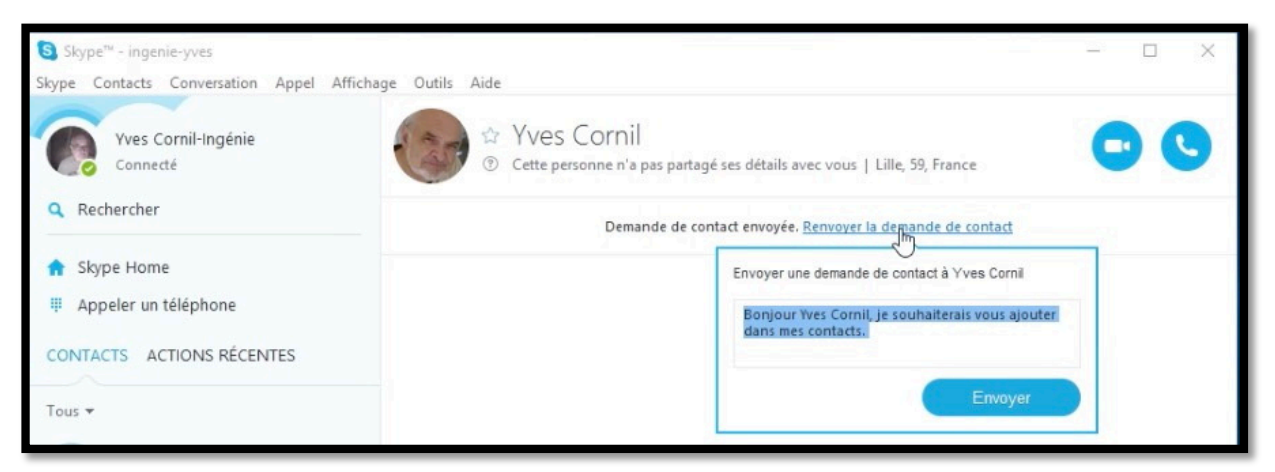

La demande de de contact a déjà été envoyée ; il est possible de renvoyer la demande de contact.

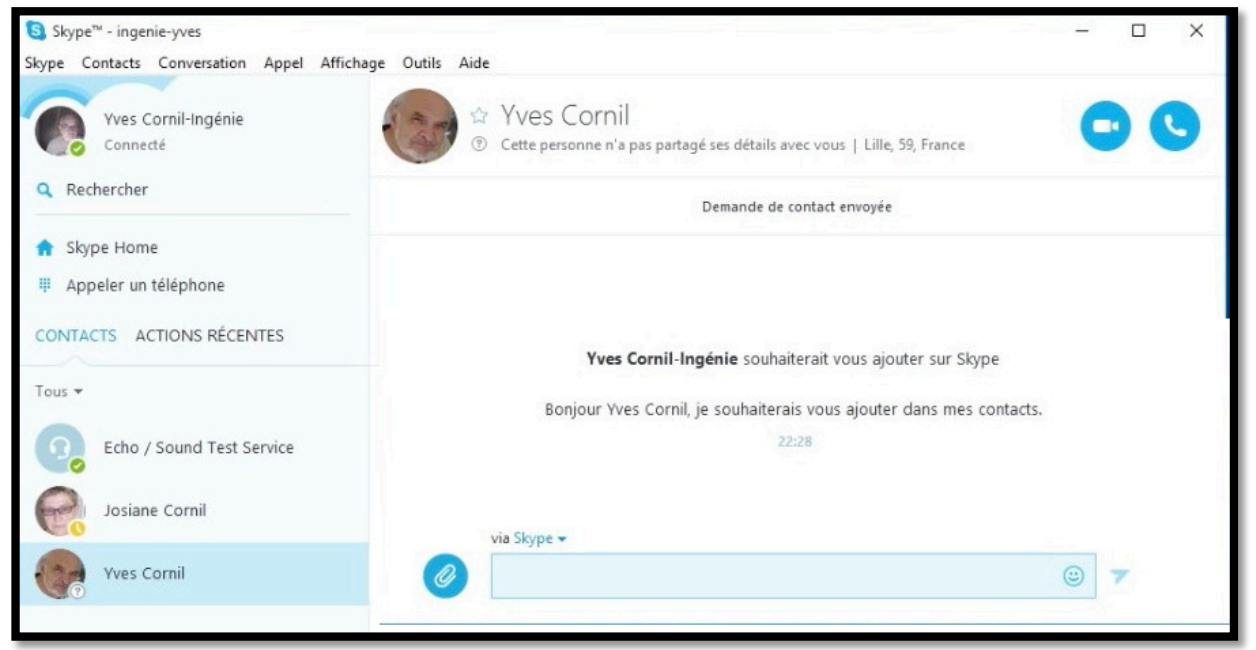

La demande de contact a été renvoyée.

# Du côté de l'iPad.

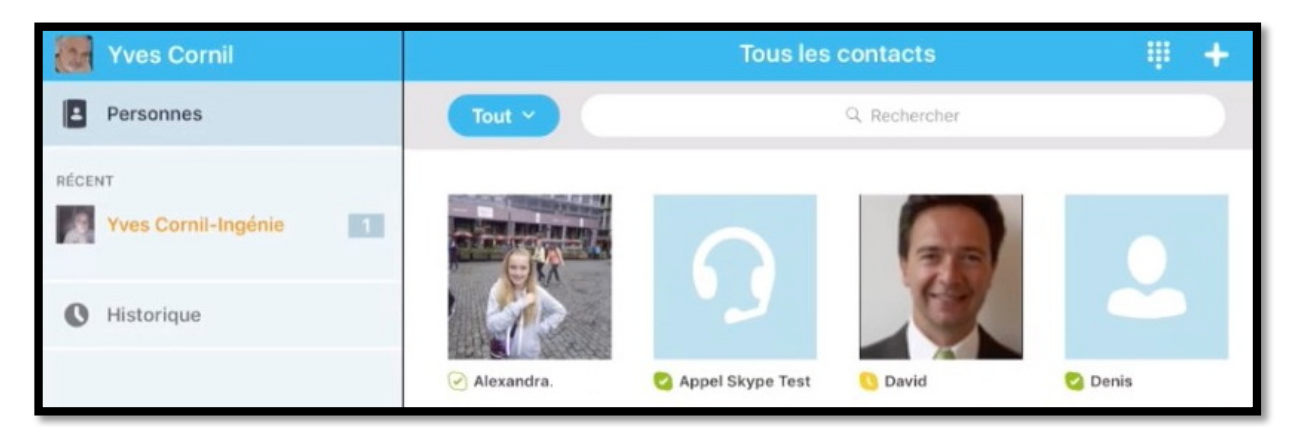

**Rappel** : Yves Cornil-Ingénie a demandé un contact depuis son PC à Yves Cornil. Sur son iPad, Yves Cornil peut voir qu'il y a un message en attente de la part de Yves Cornil-Ingénie.

| Wres Cornil         | Yves Cornil-Ingénie |       |
|---------------------|---------------------|-------|
| Personnes           | Appel terminé       | 22:14 |
| RÉCENT              |                     |       |
| Yves Cornil-Ingénie | ok dans un instant  | ٢     |

Sur son iPad Yves Cornil envoie un petit message d'attente à Yves Cornil-Ingénie ; ce message ne vaut pas acception.

## Le correspondant a reçu la demande et accepte.

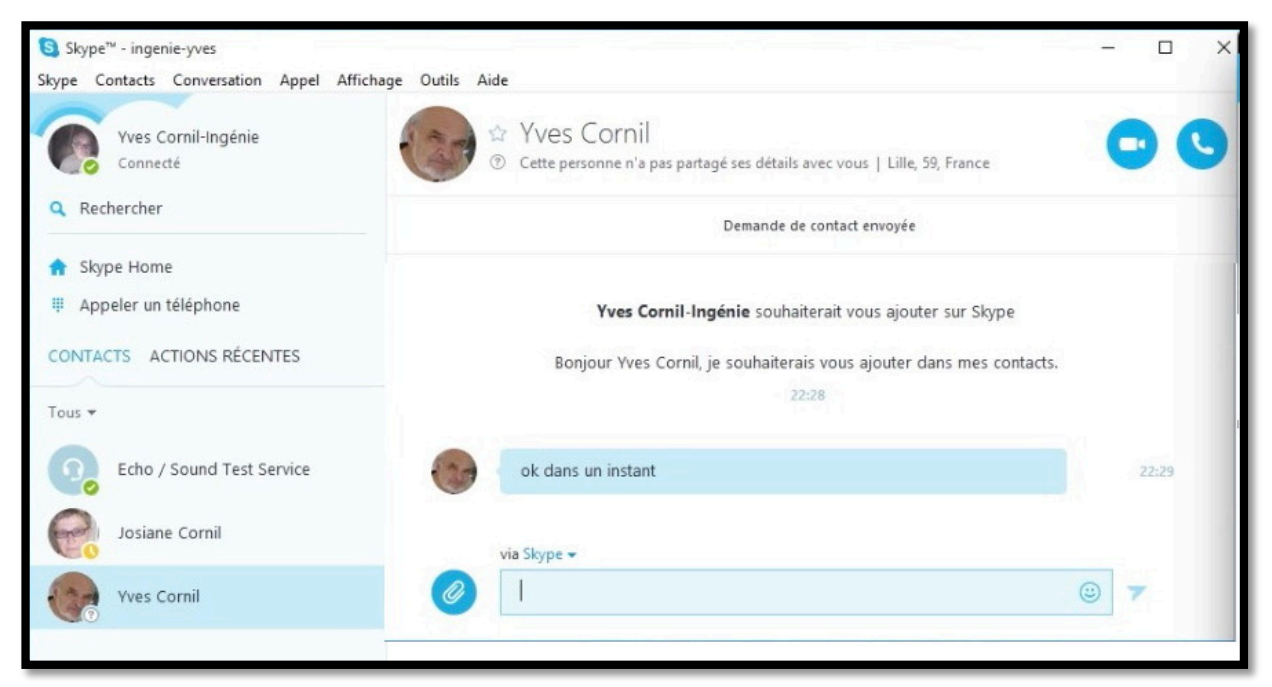

On peut voir les messages échangés sur le PC (compte ingenie-yves).

| Yves Cornil         | Yves Cornil-Ingénie<br>Déconnecté                                                                                                    |       |
|---------------------|----------------------------------------------------------------------------------------------------|-------|
| Personnes           | Yves Cornil-Ingénie souhaite vous ajouter comme contact sur Skype.<br>Bonjour Yves Cornil, je souhaiterais vous ajouter dans mes contacts. | 0 0   |
| RÉCENT              |                                                                                                    | ~     |
| Yves Cornil-Ingénie | Appel lancé                                                                                                    | 16:40 |

Yves Cornil accepte la demande de Yves Cornil-Ingénie depuis son iPad.

| Wes Cornil | Yves Cornil-Ingénie | 6 | • +   |
|------------|---------------------|---|-------|
| Personnes  | 🕊 Appel lancé       |   | 16:40 |
| RÉCENT     | 🖚 Appel terminé     |   | 16:42 |
| a com      | C Appel lancé       |   | 16:42 |

Il n'y a plus de message en attente sur l'iPad.

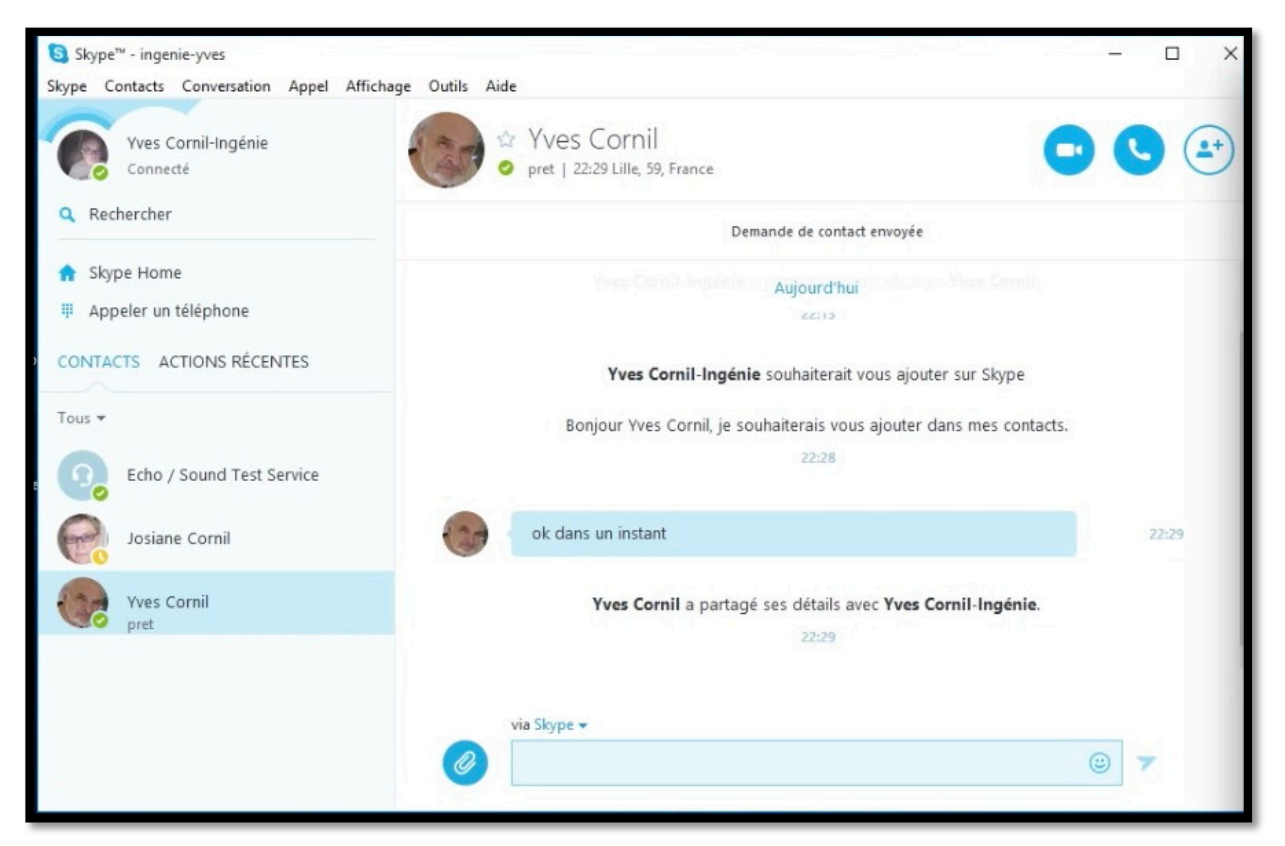

*Sur l'écran de ingenie-yves (Yves Cornil-Ingénie, sur le PC) on peut voir que Yves Cornil a accepté de partager ses détails avec Yves Cornil-Ingénie ; la liaison pourra maintenant s'engager à l'initiative d'un des deux contacts.* 

#### Le contact sur le PC lance la connexion vidéo.

| Skype <sup>™</sup> - ingenie-yves                            |                                                                                     | - 🗆 X                |
|--------------------------------------------------------------|-------------------------------------------------------------------------------------|----------------------|
| Skype Contacts Conversation Appel A<br>Yves Cornil-Ingénie   | ffichage Outils Aide                                                                |                      |
| Connecté<br>Q Rechercher                                     | <ul> <li>pret   22:29 Lille, 59, France</li> <li>Demande de contact envi</li> </ul> | oyée                 |
| <ul> <li>Skype Home</li> <li>Appeler un téléphone</li> </ul> | Yves Condi Ingenie of Aujourd'hui                                                   | to asset Yven Cornil |

Depuis son PC (pseudo Skype ingenie-yves) Yves Cornil-Ingénie clique sur la caméra bleue pour engager une conversation vidéo avec Yves Cornil.

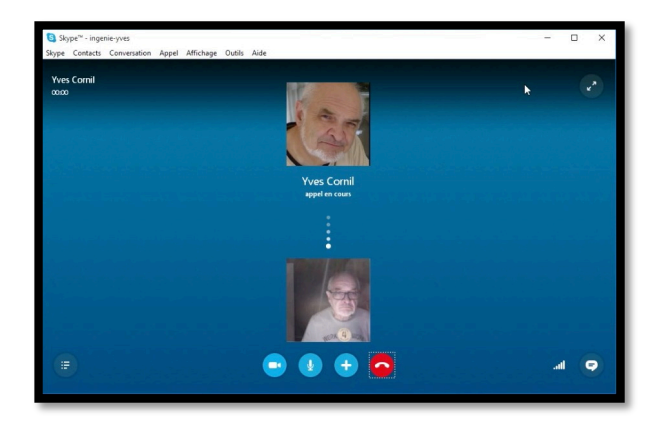

*Sur le PC (pseudo Skype ingenie-yves) on peut voir qu'une connexion vidéo a été lancée pour Yves Cornil.* 

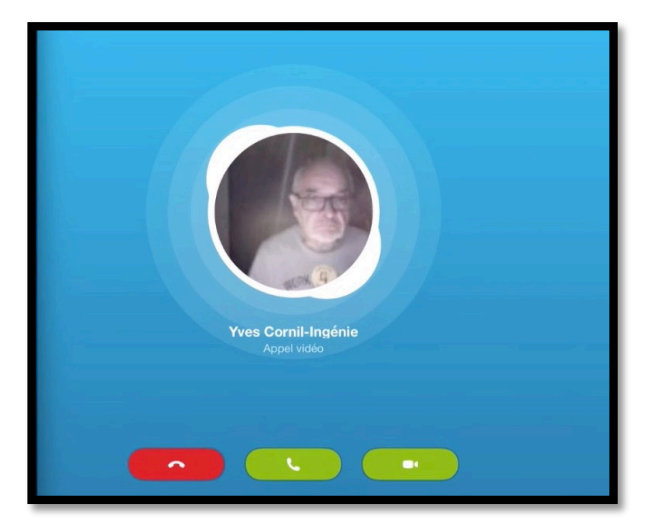

Sur l'iPad de Yves Cornil on peut voir que Yves Cornil-Ingénie a lancé un appel vidéo ; pour accepter Yves Cornil touche le bouton vert contenant la caméra blanche sur son iPad.

## Affichage des contacts sur le PC.

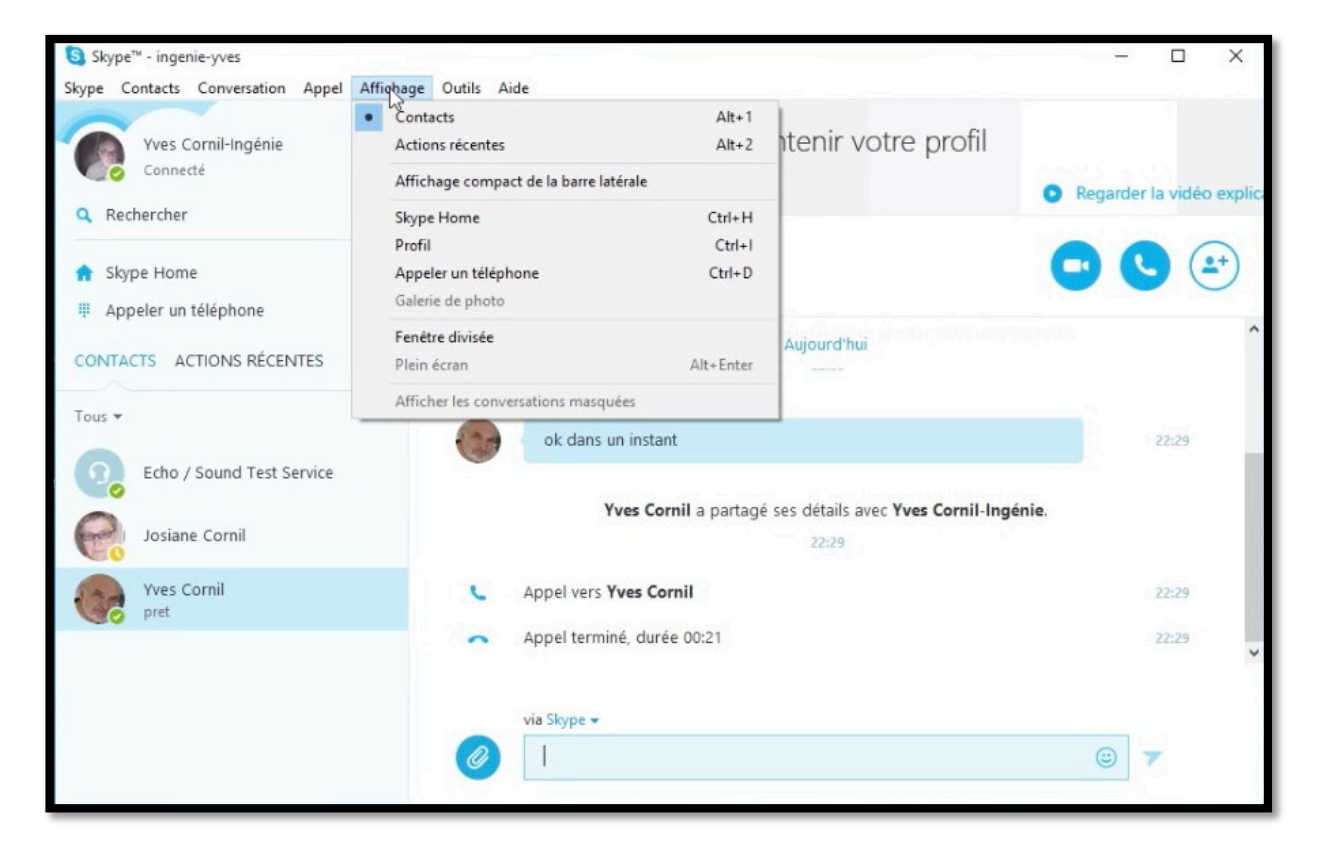

En cliquant sur affichage > contacts ingenie-yves peut voir ses contacts Skype.

# Déconnexion depuis le PC.

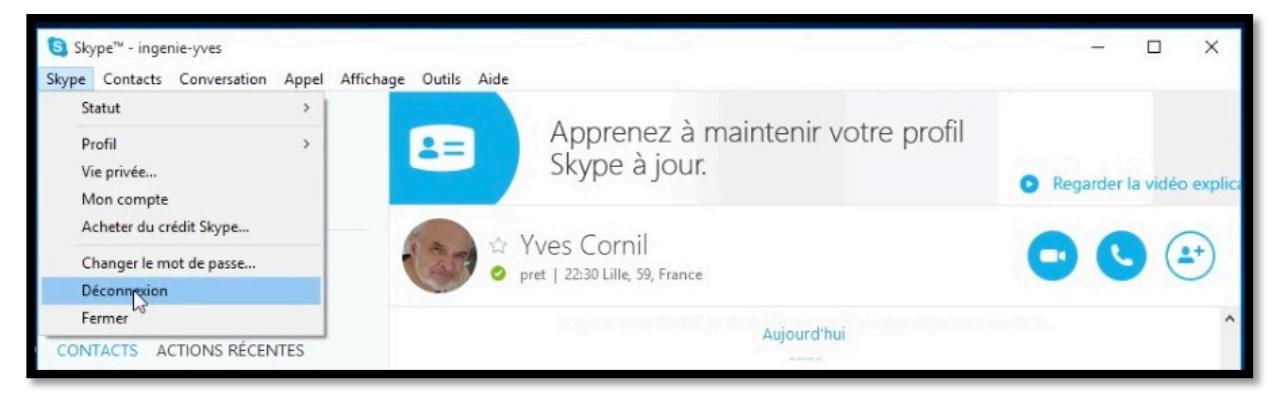

Là aussi la déconnexion de la session vidéo est à l'initiative d'un des deux contacts ; c'est yves-ingenie qui se déconnecte depuis son PC.

# D'autres fiches pratiques sont disponibles sur :

http://www.cornil.com/fichespratiques/

#### **Plus encore sur :**

http://www.cornil.com/informatique/

Fait à Lille le 6/08/2015 avec Word 2016 pour Mac Yves Cornil, MVP Macintosh.

> Microsoft Most Valuable Professional

Animateur au CILAC (59110 La Madeleine). www.microcam06.org - www.conum.fr - www.cornil.com - cilaclamadeleine.free.fr